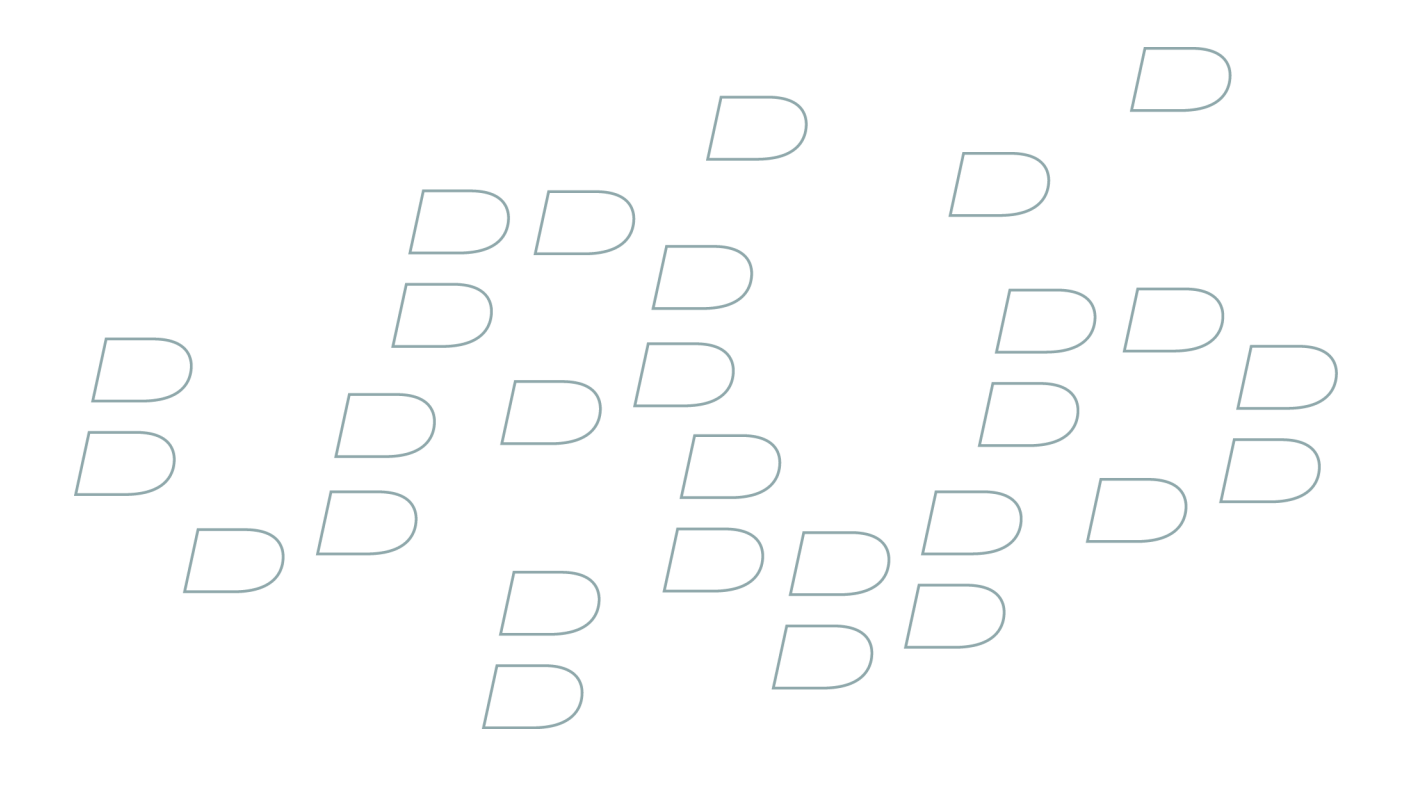

# User Guide BlackBerry Maps

# Contents

| Map basics                                                | 3  |
|-----------------------------------------------------------|----|
| Pan a map                                                 | 3  |
| Zoom in to or out from a map                              | 3  |
| Zoom in to a location marker                              |    |
| View a location on a map                                  |    |
| View a location for a contact on a map                    |    |
| Get directions                                            | 4  |
| Forward a map                                             | 4  |
| Track your movement on a map                              | 4  |
| Keep backlighting on when tracking your movement on a map | 4  |
| View north at the top of a map                            | 5  |
| View status information at the top of a map               | 5  |
| Switch map views                                          | 5  |
| Clear the map cache                                       | 5  |
| Location bookmarks                                        | 7  |
| Add a bookmark for a location                             | 7  |
| View a list of location bookmarks                         | 7  |
| Delete all location markers and directions from a map     | 7  |
| Clear location history                                    | 7  |
| Map shortcuts                                             | 9  |
| Zoom in to or out from a map                              | 9  |
| View or hide status information at the top of a map       | 9  |
| Map troubleshooting                                       | 11 |
| I cannot view a location                                  | 11 |
| Diagonal lines appear on a map                            | 11 |
| Legal notice                                              | 13 |

# **Map basics**

#### Pan a map

- To pan up, roll the trackwheel up.
- To pan down, roll the trackwheel down.
- To pan left, hold the **Alt** key and roll the trackwheel up.
- To pan right, hold the **Alt** key and roll the trackwheel down.

### Zoom in to or out from a map

- 1. On a map, click the trackwheel.
- 2. Click Zoom.
- 3. Perform one of the following actions:
  - To zoom in, roll the trackwheel up.
  - To zoom out, roll the trackwheel down.
- 4. Click the trackwheel.

#### Zoom in to a location marker

- 1. On a map, highlight a location marker.
- 2. Click the trackwheel.
- 3. Click Zoom To Point.

#### View a location on a map

- 1. On a map, click the trackwheel.
- 2. Click Go To.
- 3. Perform one of the following actions:
  - Type the location information. Click the trackwheel. Click Search.
  - Click a location. Click Select.
  - Click a location. Click Edit. Change the location information. Click the trackwheel. Click Search.

#### View a location for a contact on a map

1. On a map, click the trackwheel.

- 2. Click Map From Address Book.
- 3. Highlight a contact.
- 4. Click the trackwheel.
- 5. Click View Home Map or View Work Map.

#### **Get directions**

- 1. On a map, click the trackwheel.
- 2. Click Directions.
- 3. Perform one of the following actions to specify a starting location:
  - Type the location information. Click the trackwheel. Click Search.
  - Click a location. Click Select.
  - Click a location. Click Edit. Change the location information. Click the trackwheel. Click Search.
- 4. Repeat step 3 to specify an ending location.

#### Forward a map

- 1. On a map, click the trackwheel.
- 2. Click Email Location.

#### Track your movement on a map

If your BlackBerry<sup>®</sup> device does not have an internal GPS receiver, verify that you have paired your BlackBerry device with a Bluetooth<sup>®</sup> enabled GPS receiver.

- 1. On a map, click the trackwheel.
- 2. Click Start GPS.

As you move, the map shifts and your position remains centered on the screen. To stop tracking your movement, click the trackwheel. Click **Stop GPS**.

#### Keep backlighting on when tracking your movement on a map

- 1. On a map, click the trackwheel.
- 2. Click Options.
- 3. Set the Disable backlight timeout when battery power below field.
- 4. Click the trackwheel.
- 5. Click Save.

# View north at the top of a map

When you are tracking your movement on a map, the direction in which you are moving appears at the top of the map by default.

- 1. On a map, click the trackwheel.
- 2. Click Options.
- 3. Clear the Enable Track Up when GPS is on check box.
- 4. Click the trackwheel.
- 5. Click Save.

### View status information at the top of a map

You can view the battery power level, wireless coverage level indicators, the time, map view information, and satellite and Bluetooth<sup>®</sup> connection information at the top of maps.

- 1. On a map, click the trackwheel.
- 2. Click Options.
- 3. Clear the Hide title bar on startup check box.
- 4. Click the trackwheel.
- 5. Click Save.

To hide status information again, select the Hide title bar on startup check box.

#### Switch map views

You can view maps in Map view, view directions in Route Review view, or track your movement in GPS view. When viewing directions or tracking your movement on a map, press the **Space** key.

### **Clear the map cache**

- 1. On a map, click the trackwheel.
- 2. Click Options.
- 3. Click the trackwheel.
- 4. Click Clear Cache.

# **Location bookmarks**

### Add a bookmark for a location

- 1. On a map, click the trackwheel.
- 2. Click Add To Favorites.

### View a list of location bookmarks

- 1. On a map, click the trackwheel.
- 2. Click Favorites.

### Delete all location markers and directions from a map

- 1. On a map, highlight a location marker or direction.
- 2. Click the trackwheel.
- 3. Click Clear All.

# **Clear location history**

- 1. On a map, click the trackwheel.
- 2. Click Go To.
- 3. Click a location.
- 4. Click Clear History.

# Map shortcuts

# Zoom in to or out from a map

- To zoom in to a map, press I.
- To zoom out from a map, press **O**.

#### View or hide status information at the top of a map

- To view status information at the top of a map, press U.
- To hide status information at the top of a map, press **U** again.

# Map troubleshooting

# I cannot view a location

Verify that no punctuation marks appear in the location information.

### **Diagonal lines appear on a map**

Diagonal lines appear on a map when your BlackBerry<sup>®</sup> device loads new location information.

# Legal notice

©2006 Research In Motion Limited. All Rights Reserved. The BlackBerry and RIM families of related marks, images, and symbols are the exclusive properties of Research In Motion Limited. RIM, Research In Motion, BlackBerry, "Always On, Always Connected" and the "envelope in motion" symbol are registered with the U.S. Patent and Trademark Office and may be pending or registered in other countries.

The Bluetooth word mark and logos are owned by the Bluetooth SIG, Inc. and any use of such marks by Research In Motion is under license. All other brands, product names, company names, trademarks, and service marks are the properties of their respective owners.

The BlackBerry device and/or associated software are protected by copyright, international treaties, and various patents, including one or more of the following U.S. patents: 6,278,442; 6,271,605; 6,219,694; 6,075,470; 6,073,318; D445,428; D433,460; D416,256. Other patents are registered or pending in various countries around the world. Visit www.rim.com/patents for a list of RIM (as hereinafter defined) patents.

This document is provided "as is" and Research In Motion Limited and its affiliated companies ("RIM") assume no responsibility for any typographical, technical, or other inaccuracies in this document. In order to protect RIM proprietary and confidential information and/or trade secrets, this document may describe some aspects of RIM technology in generalized terms. RIM reserves the right to periodically change information that is contained in this document; however, RIM makes no commitment to provide any such changes, updates, enhancements, or other additions to this document to you in a timely manner or at all. RIM MAKES NO REPRESENTATIONS, WARRANTIES, CONDITIONS, OR COVENANTS, EITHER EXPRESS OR IMPLIED (INCLUDING WITHOUT LIMITATION, ANY EXPRESS OR IMPLIED WARRANTIES OR CONDITIONS OF FITNESS FOR A PARTICULAR PURPOSE, NON-INFRINGEMENT, MERCHANTABILITY, DURABILITY, TITLE, OR RELATED TO THE PERFORMANCE OR NON-PERFORMANCE OF ANY SOFTWARE REFERENCED HEREIN OR PERFORMANCE OF ANY SERVICES REFERENCED HEREIN). IN CONNECTION WITH YOUR USE OF THIS DOCUMENTATION, NEITHER RIM NOR ITS RESPECTIVE DIRECTORS, OFFICERS, EMPLOYEES, OR CONSULTANTS SHALL BE LIABLE TO YOU FOR ANY DAMAGES WHATSOEVER BE THEY DIRECT, ECONOMIC, COMMERCIAL, SPECIAL, CONSEQUENTIAL, INCIDENTAL, EXEMPLARY, OR INDIRECT DAMAGES, EVEN IF RIM HAS BEEN ADVISED OF THE POSSIBILITY OF SUCH DAMAGES, INCLUDING WITHOUT LIMITATION, LOSS OF BUSINESS REVENUE OR EARNINGS, LOST DATA, DAMAGES CAUSED BY DELAYS, LOST PROFITS, OR A FAILURE TO REALIZE EXPECTED SAVINGS.

This document might contain references to third-party sources of information, hardware or software, products or services and/or thirdparty web sites (collectively the "Third-Party Information"). RIM does not control, and is not responsible for, any Third-Party Information, including, without limitation the content, accuracy, copyright compliance, compatibility, performance, trustworthiness, legality, decency, links, or any other aspect of Third-Party Information. The inclusion of Third-Party Information in this document does not imply endorsement by RIM of the Third-Party Information or the third party in any way. Installation and use of Third-Party Information with RIM's products and services may require one or more patent, trademark, or copyright licenses in order to avoid infringement of the intellectual property rights of others. Any dealings with Third-Party Information, including, without limitation, compliance with applicable licenses and terms and conditions, are solely between you and the third party. You are solely responsible for determining whether such third-party licenses are required and are responsible for acquiring any such licenses relating to Third-Party Information. To the extent that such intellectual property licenses may be required, RIM expressly recommends that you do not install or use Third-Party Information until all such applicable licenses have been acquired by you or on your behalf. Your use of Third-Party Information shall be governed by and subject to you agreeing to the terms of the Third-Party Information licenses. Any Third-Party Information that is provided with RIM's products and services is provided "as is". RIM makes no representation, warranty or guarantee whatsoever in relation to the Third-Party Information and RIM assumes no liability whatsoever in relation to the Third-Party Information even if RIM has been advised of the possibility of such damages or can anticipate such damages.

**Research In Motion Limited** 

295 Phillip Street

Waterloo, ON N2L 3W8

Canada

Research In Motion UK Limited Centrum House, 36 Station Road Egham, Surrey TW20 9Lf United Kingdom Published in Canada